#### **Proceso electoral 8.00** Propietario: Subdirección de Red de Oficinas

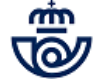

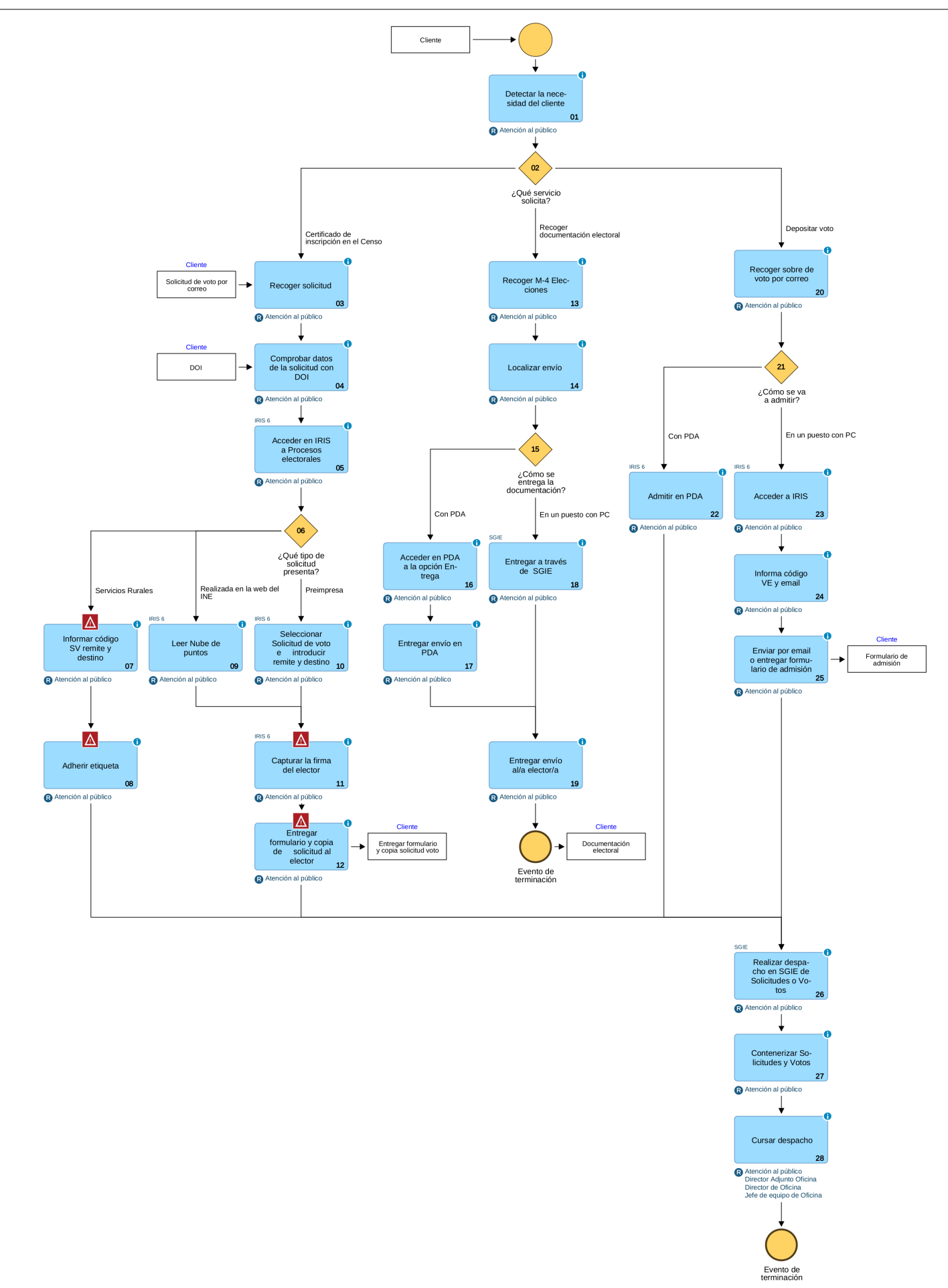

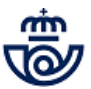

# 01 Detectar la necesidad del cliente (Atención al público)

Cuando un elector se presenta en la oficina de Correos solicitando ejercer su derecho al voto por correo, es necesario saber que ha de estar abierto el proceso electoral de que se trate.

En las elecciones estatales: Generales, Autonómicas, Municipales o Europeas, el periodo electoral comienza el día de su publicación en el Boletín Oficial correspondiente, y Correos está obligado a disponer de la documentación necesaria desde el primer día, para que los electores puedan ejercer su derecho al voto.

| ina vez ranvista esta solicitud, en                          | el caso de resultar aceptada. NO PODRÁ V         | DTAR PERSONALMENTE EN LA MESA ELECTORAL EL DI               | A DE LA VOTACI     |
|--------------------------------------------------------------|--------------------------------------------------|-------------------------------------------------------------|--------------------|
| Equato recovato por Corres-<br>contracita del techo del rima | NAME FROM FRELO DE LA OFICIAL DE COMMEN          | Reparate interview print to OCE<br>Reparate OCE             |                    |
|                                                              |                                                  |                                                             |                    |
|                                                              |                                                  |                                                             |                    |
|                                                              |                                                  |                                                             |                    |
| ay importantie. But bucha y antio on                         | ta bolicitud no en valida                        | 4                                                           |                    |
| atos delide la electoria (Po                                 | r favor, escriba en letras mayúsculas).          | Residente en: ESPAÑA                                        | EXTRANJE           |
|                                                              |                                                  |                                                             |                    |
| prenar aparbili                                              |                                                  |                                                             |                    |
| superior spectrum                                            |                                                  |                                                             |                    |
| nortine                                                      |                                                  | A F F F F F F F F F F F F F F                               |                    |
| La la la la la la la la la la la la la la                    |                                                  | 3 Mertificador                                              | -                  |
| raccolations concipara in separa                             |                                                  | 0                                                           | jeta de residencia |
| Paché de nacemente 1die                                      | inana pás                                        | CONTINUED                                                   |                    |
|                                                              |                                                  | URGENTE                                                     |                    |
|                                                              |                                                  | OKCE                                                        |                    |
|                                                              |                                                  |                                                             |                    |
|                                                              |                                                  |                                                             | 1.1.1              |
|                                                              |                                                  |                                                             |                    |
|                                                              |                                                  |                                                             |                    |
|                                                              |                                                  |                                                             |                    |
|                                                              |                                                  | PROVINCIAL DE LA                                            |                    |
|                                                              | DELEGACION                                       | ENSO ELECTORAL                                              |                    |
|                                                              | OFICINA DEL C                                    |                                                             |                    |
|                                                              | PROVINCIA                                        |                                                             |                    |
|                                                              | File                                             |                                                             | 3/1014             |
|                                                              |                                                  |                                                             |                    |
|                                                              |                                                  |                                                             |                    |
|                                                              |                                                  |                                                             |                    |
|                                                              |                                                  |                                                             |                    |
|                                                              |                                                  |                                                             |                    |
| 6.6                                                          |                                                  | alto o no) y autorización de representación notarial o cons | ular.              |
| g.o                                                          | electoria o de la nersona autorizada             | (OPCIONAL):                                                 |                    |
| una de contacto delide la                                    | electronice, or one in their points reporting to | far distant,                                                |                    |
| Sectors .                                                    | toreno alla deletto                              |                                                             |                    |
| echa y firma del/de la e                                     | electoría o de la persona autorizad              | da (sin firma esta solicitud no es válida)                  |                    |
|                                                              |                                                  |                                                             |                    |
| Factor                                                       | Parna.                                           |                                                             |                    |

En las oficinas, una vez son convocadas las elecciones, estamos obligados a tener solicitudes de voto por correo, sobres y hojas informativas, en castellano y los cuatro idiomas cooficiales, para facilitarlas a los electores que desean ejercer su derecho al voto por correo.

# 02 ¿Qué servicio solicita? = Certificado de inscripción en el Censo

#### 03 Recoger solicitud (Atención al público)

La persona de atención al cliente ha de solicitar al/a elector/a la documentación para poder ejercer su derecho de solicitud de voto por correo, informándole de cualquier duda que pueda tener en la cumplimentación de la misma.

El/la elector/a puede presentar en la oficina de Correos dos tipos de solicitud:

- 1. Solicitud preimpresa y autocopiativa, facilitada en las oficinas de Correos.
- 2. Solicitud generada en la Sede Electrónica del Instituto Nacional de Estadística, web del INE <https:// sede.ine.gob.es>, donde deberá acceder al formulario, cumplimentarlo con sus datos e imprimirlo por duplicado para presentarlo posteriormente en la oficina de Correos.

Solicitud de voto por

Web del INE.

a IRIS

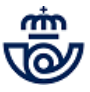

Solicitud de certificado para el voto por correc correo generada en la IMPORTANTE: Lleva nube de puntos que se ha de leer para recuperar datos 

# 04 Comprobar datos de la solicitud con DOI (Atención al público)

Cuando el/la elector/a se presenta en la oficina con la solicitud cumplimentada, tanto si es preimpresa como generada en la web del INE, el/la ATC debe comprobar que se corresponden con los datos con el DOI (Documento Oficial de Identidad) del/de la elector/a y debe verificar que la persona que presenta la solicitud es la misma de la que aparecen los datos en la solicitud.

Tipo de documentos válidos para acreditar la identidad:

- El Documento Nacional de Identidad (D.N.I.) No es váilido el resquardo del D.N.I. en trámite, puesto que en él no aparece la fotografía del/a titular.
- Pasaporte (con fotografía).
- Permiso (carné) de conducir (con fotografía).

Cualquiera de estos documentos puede estar caducado pero siempre debe ser original.

Todas las personas con discapacidad, y que sean mayores de 18 años, tienen derecho a tramitar su voto por correo personalmente.

Aquellos ciudadanos que deseen solicitar su voto por correo y no saben o no pueden escribir ni firmar, deben presentar su DOI al ATC para que este compruebe la identidad del solicitante a través de la fotografía obrante en dicho documento. De considerar el empleado de Correos suficientemente acreditada la identidad del elector, se cursará a la Delegación Provincial de la Oficina del Censo Electoral correspondiente, la solicitud formulada haciendo constar en ella que: "El elector, debidamente acreditado, no sabe/no puede, firmar".

En caso de enfermedad o incapacidad que impida la formulación personal de la solicitud, cuya existencia deberá acreditarse por medio de certificación médica oficial. Aquélla podrá ser efectuada, en nombre del/la elector/a, por otra persona autorizada por un poder Notarial o Consular, mediante documento que se extenderá individualmente en relación con cada elector/a.

Una vez comprobado que los datos son correctos y que la solicitud está firmada (en las solicitudes descargadas de la web del INE, al no se autocopiativas, ha de comprobarse que los datos de las dos hojas que aporta el cliente son idénticos), se estampa el sello de fechas en el original y en la copia de la solicitud y se le indica al/a la elector/a que introduzca el original en el sobre, que ha de llevar indicada: la provincia a la que va dirigida la solicitud y el remite del elector/a.

**NOTA:** Si se trata de unas elecciones locales también son válidos como DOI:

- Tarjeta de residencia, en el caso de los ciudadanos de la Unión Europea que la posean.
- Tarjeta de identidad de extranjero, en el caso de nacionales de países con los que España haya suscrito un tratado de reciprocidad para el reconocimiento del derecho de sufragio en las elecciones Locales (Bolivia,

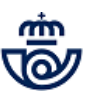

Cabo Verde, Chile, Colombia, Corea, Ecuador, Islandia, Noruega, Nueva Zelanda, Paraguay, Perú y Trinidad y Tobago).

# Comprobar que los datos del DOI se corresponden con los escritos en la solicitud, incluida la firma

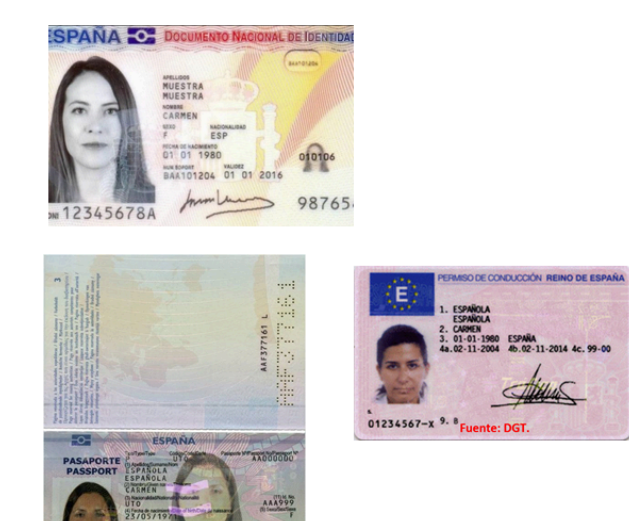

ESPANOLA

|                                                                                                    |                                                                                                    | Solicitud de certificado par                                                                                                    | a el voto por correo                                                                                                    |
|----------------------------------------------------------------------------------------------------|----------------------------------------------------------------------------------------------------|----------------------------------------------------------------------------------------------------|----------------------------------------------------------------------------------------------------|
|                                                                                                    | Train and Ann                                                                                                    | the entire and chart, we all come the resulting area (action, ND PODPAÀ VEDAR PER-<br>tra conversion of the second second second second second second second second second second second second second                                                                                                    | OMALMENTE DE LA MESA ELECTORAL EL DIA DE LA VOTACIÓ<br>National de la mesa de la Votació<br>National de la Votación de la Votación de                                                                                                    |
| Solicitud de certificado p                                                                                                    | ara el voto por correo                                                                                                    |                                                                                                    |                                                                                                    |
|                                                                                                    | Annual and a second to be a second to be a second second s |                                                                                                    | nonono X mode Cernaues                                                                                                    |
| the define is desired.                                                                                                    | Registers an Manmula Commences                                                                                                    | Accession                                                                                                    |                                                                                                    |
|                                                                                                    |                                                                                                    | A                                                                                                    |                                                                                                    |
| nter entre<br>mysik system<br>unter                                                                                                    |                                                                                                    | 21 21 1999                                                                                                    | K                                                                                                    |
| anno dino Jost per la regalame<br>rafe de enderedio de la constance                                                                                                    | Bata Passare Salah kesalanja<br>tinan                                                                                                    | la desarrertación para el volo per sorres el siguien                                                                                                    | a dowichilis o agentindo possial (2) en Engañas                                                                                                    |
| ar an an an an an an an an an an an an an                                                                                                    | jahr maka paris jan                                                                                                    |                                                                                                    |                                                                                                    |
| nter presidente de la construir de la construir de | dalga posti, el cualegio y la producta                                                                                                    | <ul> <li>a conjecture concernent of control for application of the control control of the control of the co</li></ul> | e-collegie y la promos.<br>4. diattos de la performa outratizada material e correcteurore                                                                                                    |
| é cano de unfermodod que împâde la formaleción personal de la<br>subresente para realizar la solicitad (2):                                                                                                    | anticitad, dutas de la persona autorizada notarial o                                                                                                    |                                                                                                    |                                                                                                    |
|                                                                                                    |                                                                                                    |                                                                                                    |                                                                                                    |
|                                                                                                    | woruddar (alle para e equiliter)                                                                                                    | and a constraint of the constraint of the constr       | Termination in appreciation and a second second sec |
| a dati ata Marena Marena Marena Marena Marena Marena Marena Marena Marena Marena Marena Marena Marena Marena Ma                                                                                                    | PRE C Trape de estate de Marian                                                                                                    | the contribution random which has impress prototic a ratio                                                                                                    | device the device effective subscript a second of                                                                                                    |
| (MANAGATONA) Adjumer metalisaria ministra olutar (m. improve praturis c. m.) p                                                                                                    | actualización da marcanellación nomeriora companyo,                                                                                                    | the instantic state is second as instantia (IPC COM                                                                                                    |                                                                                                    |
| s de contecto delide la electeria o de la persona autorizado (Cr                                                                                                    | COMM2                                                                                                    | a contract of a press a reason process                                                                                                    |                                                                                                    |
| in his array                                                                                                    |                                                                                                    | to destruct a de la sectore a destructa de la la                                                                                                    |                                                                                                    |
| a y firma dal'ide la alactavia e de la persona autorizada (sin firm                                                                                                    | a mis solicitud no ea vilida)                                                                                                    | C.L. L.C.C.C. Press                                                                                                    | a unior soricitad no esc valida)                                                                                                    |
| nie 10 m Prez                                                                                                    |                                                                                                    |                                                                                                    |                                                                                                    |

# 05 Acceder en IRIS a Procesos electorales (Atención al público)

El usuario accede en IRIS en el menú de Admisión a: Procesos electorales >> Elecciones estatales.

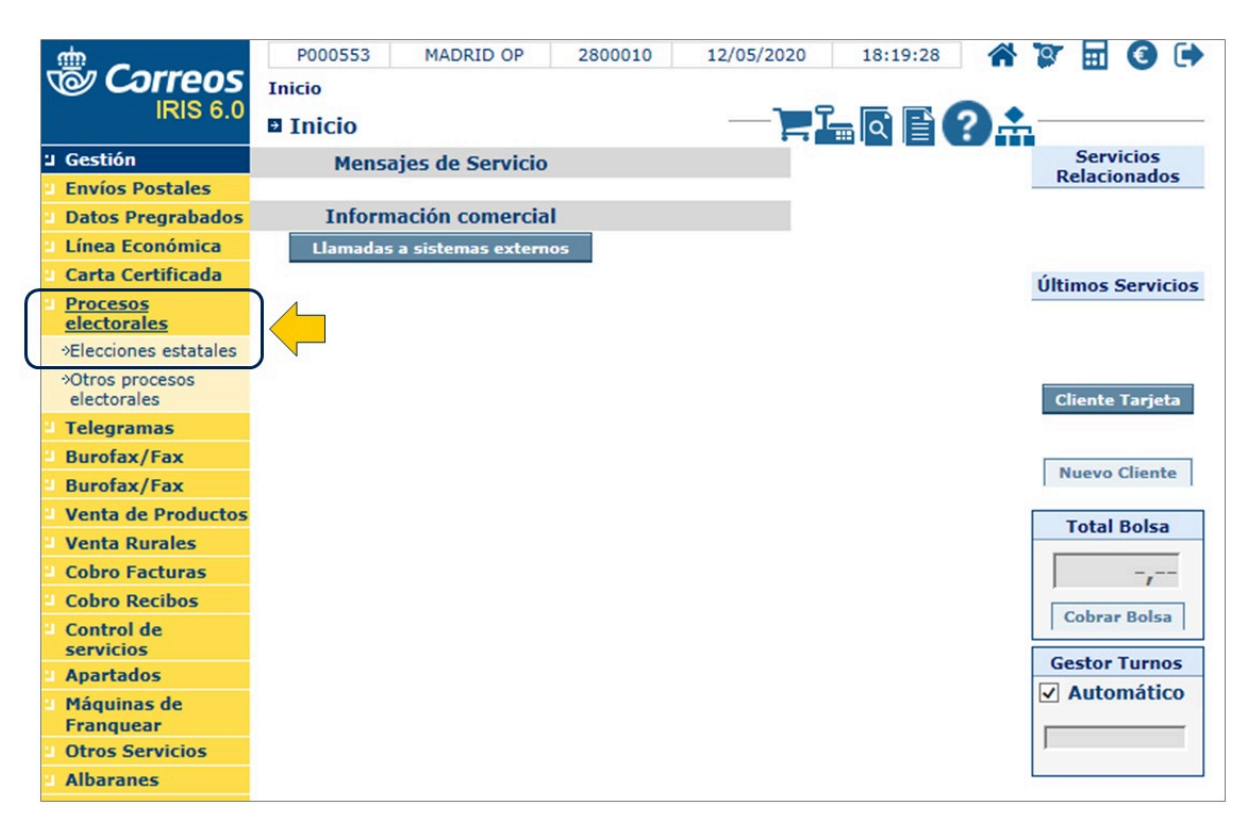

#### Elementos de sistemas TI referenciados:

- IRIS 6

# 06 ¿Qué tipo de solicitud presenta? = Servicios Rurales

#### 07 Informar código SV remite y destino (Atención al público)

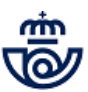

Independientemente del tipo de solicitud, que ya ha sido verificada por el Servicio Rural dependiente, a la oficina llega el sobre cerrado conteniendo la solicitud de voto por correo, con una **etiqueta preimpresa (SV)** con código de barras, junto al formulario de admisión M11a firmado por el cliente.

El sobre debe llevar el **sello de fechas** de la oficina Rural **y el remite** del/de la elector/a.

El envío se admite en IRIS **capturando con el lector el código de barras** SV00000XXXXXXXX, en el campo Código del envío / Nube de puntos. Debe circular con este número, es el que se ha entregado al elector o electora con el formulario de admisión M11a por el Servio Rural.

A continuación se cumplimenta el nombre, apellidos, C.P., dirección del remitente y provincia de destino. Al seleccionar la provincia se autocompleta la dirección de destino con la Delegación Provincial de la Oficina del Censo Electoral, que corresponda al domicilio donde está censado del elector.

| SV0000012316126                                       | CERTIFICADO<br>URGENTE       |
|-------------------------------------------------------|------------------------------|
| CORREOS SOLICITUD VOTO<br>POR CORREO                  |                              |
| 28.0219<br>Conversion                                 |                              |
| DELEGACIÓN PROVINCIAL DE LA                           |                              |
| OFICINA DEL CENSO ELECTORAL<br>PROVINCIA:<br>MAD & 1D | Remite: Prueba Prueba Prueba |
| Anverso sobre con etiqueta preimpresa                 | of ver pec +                 |
| sello fechas y provincia de destino                   | Reverso sobre, con remite    |
|                                                       |                              |

|                                                                                                    | P000553       MADRID OP       2800010       11/05/2020       19:21:55       Image: Status status stat | Tervicios     Servicios     Últimos Servicios                                     |
|----------------------------------------------------------------------------------------------------|----------------------------------------------------------------------------------------------------|-----------------------------------------------------------------------------------|
| CERTIFICADO<br>LIGENTE<br>CONNECTON<br>CONNECTON | Firma digital     Enviar Email       Remitente     Nombre:       Arellidos:         C.P.:     Localidad:       Provincia:       Oirección:   Nro. Apartado:                                                                                                    | Nuevo Cliente<br>Total Bolsa<br><br>Cobrar Bolsa<br>Gestor Turnos<br>✓ Automático |
|                                                                                                    | Destinatario Provincia: C.P.: Localidad: Nombre: Dirección: Aceptar Cancelar                                                                                                    |                                                                                   |

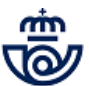

# 08 Adherir etiqueta (Atención al público)

#### A continuación :

IRIS genera la etiqueta del envío, con el número SV, que se adhiere al sobre.

#### 06 ¿Qué tipo de solicitud presenta? = Realizada en la web del INE

#### 09 Leer Nube de puntos (Atención al público)

El usuario sitúa el cursor en el campo Código de envío / Nube de puntos y lee la nube de puntos de la solicitud. Los datos de remitente y destinatario se cumplimentan de forma automática.

El destinatario siempre es la Delegación Provincial de la Oficina del Censo Electoral donde el elector tiene su domicilio habitual.

| Solicitud de certificado para<br>Una una vertila na value, en el cara la madar anaval, de nova vertas nexes<br>contractos espectos es, resultir sustan una cara | el voto por correo<br>multere de la veza de la conducta de de la vezador<br>regen administrativas (de la vezador)<br>muntere de la conducta de la vezador |                                                                                                    | 000591 MELILLA OP 5:<br><u>io</u> > Admisión > Procesos elect<br>nicio | 5200010 18/05/2020 12:21<br>torales > <u>Elecciones estatales</u>                              | :07 <b>* 7</b> | · 🖩 3 🕩                                                                                                    |
|----------------------------------------------------------------------------------------------------|----------------------------------------------------------------------------------------------------|----------------------------------------------------------------------------------------------------|------------------------------------------------------------------------|------------------------------------------------------------------------------------------------|----------------|----------------------------------------------------------------------------------------------------|
|                                                                                                    |                                                                                                    | м                                                                                                    | Introducción                                                           | de datos                                                                                       |                | Servicios<br>Relacionados                                                                                                   |
| <form></form>                                                                                                    | Receives ar: Witerwish Contraction                                                                                                    | Peso (gr): Códig<br>Imprimir etiqueta<br>Pequeña<br>Firma Digital<br>Firma digital<br>Firma digital<br>Remitente<br>Nombre:<br>C.P.: Loc<br>Dirección:<br>Destinatario<br>Provincia:<br>Nombre: | o de envío / Nube de punto                                             | os:<br>Producto:<br>Seleccione producto V<br>Fovincia:<br>Nro. Apart<br>Localidad:<br>Cancelar | ado:           | Últimos Servicios<br>Cliente Tarjeta<br>Nuevo Cliente<br>Total Bolsa<br>O,00<br>Cobrar Bolsa<br>Gestor Turnos<br>Automático |

#### Elementos de sistemas TI referenciados:

- IRIS 6

#### 06 ¿Qué tipo de solicitud presenta? = Preimpresa

#### 10 Seleccionar Solicitud de voto e introducir remite y destino (Atención al público)

En las oficinas de Correos se facilita al elector el formulario de solicitud preimpreso y autocopiativo del proceso electoral en curso, una vez cumplimentado debe presentarlo en ventanilla para su admisión.

El usuario de oficina, dentro desplegable Producto, selecciona Solicitud de voto.

Si elector quiere recibir el formulario de admisión del envío en una dirección de correo electrónico se deberá informar, en caso contrario se desmarca la casilla Enviar Email y el formulario se imprime en papel en la oficina.

A continuación se cumplimenta el Nombre, Apellidos, C.P. y Dirección del remitente, y la provincia de destino, al seleccionarla se autocompleta la dirección de destino con la Delegación Provincial de la Oficina del Censo Electoral que corresponda al domicilio habitual del elector.

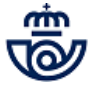

| D Inic            | cio                | ucción do dator    |                | Servicios      |
|-------------------|--------------------|--------------------|----------------|----------------|
|                   | Introd             | ucción de datos    |                | Relacionado    |
| Peso (gr): Código | de envío / Nube de | e puntos: Producto | de voto        | ar             |
|                   |                    | ~                  | - M11A         | Últimos Servic |
| Imprimir etiqueta | Cranda             |                    |                |                |
| - Pequena         | Grande             |                    |                |                |
| Firma Digital     | -                  |                    |                | Cliente Tarjet |
| ✓ Firma digital   | Enviar Email       |                    |                | Nuevo Cliente  |
| Remitente         |                    |                    |                | Total Bolsa    |
| Nombre:           | Apellido           | 5:                 |                | 0.00           |
|                   |                    |                    |                | 0,00           |
| C.P.: Local       | lidad:             | Provincia:         |                | Cobrar Bolsa   |
|                   |                    |                    |                | Gestor Turno   |
| Dirección:        |                    |                    | Nro. Apartado: | Automátic      |
|                   |                    |                    |                |                |
| Destinatario      |                    |                    |                |                |
| Provincia:        | C.P.:              | Localidad:         |                |                |
|                   |                    |                    |                |                |
| Nombre:           |                    |                    |                |                |
|                   |                    |                    |                |                |
|                   |                    |                    |                |                |
| Dirección:        |                    |                    |                |                |

#### Elementos de sistemas TI referenciados:

#### - IRIS 6

#### 11 Capturar la firma del elector (Atención al público)

Se pulsa Aceptar para finalizar la admisión, IRIS solicita la firma del elector en la tableta y tras la aceptación de la firma, si hay más de un proceso electoral abierto se muestra una pantalla con todos ellos y se selecciona el proceso para el que se solicita el voto (se indica en la solicitud).

A continuación y de forma simultánea:

- Si es una solicitud generada en la web del INE, se generan dos etiquetas que han de pegarse, una en la copia que se introduce en el sobre y otra para la copia que ha de quedarse el cliente.
- IRIS genera la etiqueta del envío, con el número SV, que se adhiere al sobre.
- Se envía por correo electrónico el formulario de admisión, si se ha desmarcado esta opción se imprime en resguardo por la multifunción.

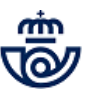

Una vez admitida la solicitud, y siempre que se genere la etiqueta grande, no es necesario estampar en el sobre el sello de fechas.

| Peso (gr): Código de envío                                  | Introducción<br>/ Nube de punto | de datos<br>ps: Producto:<br>Solicitud de vote | · · ·   | Validar<br>M11A Últimos Servicios                      |                  |                     |
|-------------------------------------------------------------|---------------------------------|------------------------------------------------|---------|--------------------------------------------------------|------------------|---------------------|
| Imprimir etiqueta                                           | inde                            |                                                | Ø IRIS  | 5.0 - Selección de Proceso Electoral - Internet Explor | er               |                     |
| Firma Digital<br>☑ Firma digital   □ Enviar Er<br>Remitente | mail 🗍                          |                                                |         | Correos<br>IRIS 6.0<br>Selección de Proceso Electoral  |                  |                     |
| Nombre:                                                     | Apellidos:                      |                                                | _       | Procesos ele                                           | ctorales activos |                     |
| CDCD                                                        | Ірср                            | Part Inter                                     | _       | Descripción                                            | Fecha Inicio     | Fecha fin solicitud |
| Localidad:                                                  |                                 | Provincia:                                     |         | ELECCIONES PAIS VASCO/GALICIA 2020                     | 18/02/2020       | 26/06/2020          |
| 28001                                                       | MADRID                          | 1                                              | MADR    | ELECCIONES GENERALES 2019                              | 01/12/2019       | 30/06/2020          |
| Dirección:                                                  |                                 |                                                | Nro. A  |                                                        |                  |                     |
|                                                             |                                 | DCD                                            |         |                                                        |                  |                     |
| Destinatario                                                |                                 |                                                |         |                                                        |                  |                     |
| Provincia:                                                  | C.P.:                           | .ocalidad:                                     |         |                                                        |                  |                     |
| Araba/Alava 💙                                               | 01071                           |                                                |         |                                                        |                  |                     |
| Nombre:                                                     |                                 |                                                |         |                                                        | Aceptar          |                     |
|                                                             | DELEGACI                        | ON PROVINCIAL DEL CEN                          | NSO EI  |                                                        |                  |                     |
| Dirección:                                                  |                                 |                                                | -       |                                                        |                  |                     |
|                                                             |                                 | Portal de                                      | e Casti |                                                        |                  |                     |
| Acep                                                        | star                            | Cancelar                                       |         |                                                        |                  |                     |
|                                                             |                                 |                                                |         |                                                        |                  |                     |

**Ejemplo:** Cuando varios procesos electorales coincidan en el tiempo, pero tengan distintos plazos de inicio y fin, el usuario debe seleccionar uno de ellos, después de la captura de la firma.

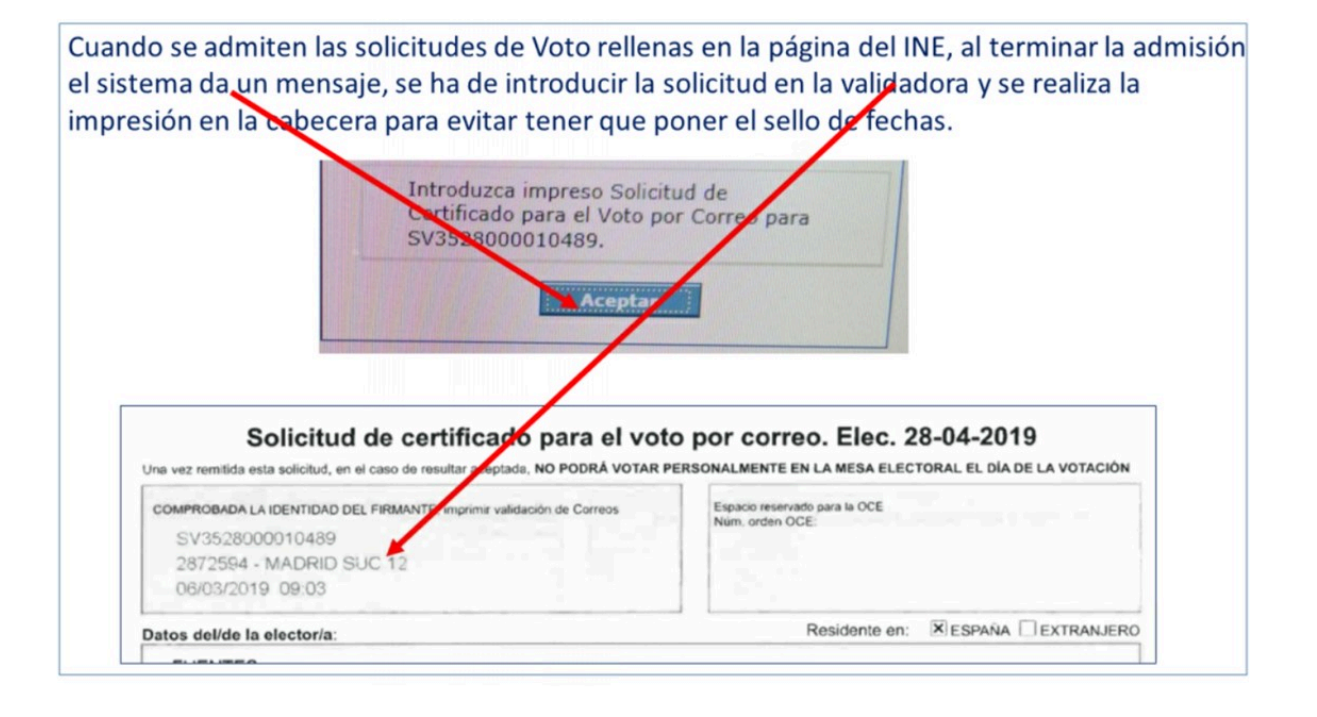

#### Elementos de sistemas TI referenciados:

- IRIS 6

# 12 Entregar formulario y copia de solicitud al elector (Atención al público)

Una vez generada la etiqueta y adherida al sobre, se entrega al elector el formulario de admisión del envío y copia de la solicitud de certificado para el voto por correo (que también estará sellada o **con la etiqueta que genera el sistema**) y se le despide.

#### 02 ¿Qué servicio solicita? = Recoger documentación electoral

# 13 Recoger M-4 Elecciones (Atención al público)

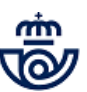

A aquel destinatario que el cartero no pueda entregar la documentación electoral en su domicilio, se le deja una aviso de llegada con la oficina de referencia y debe pasar a retirarla con el aviso modelo M-4E.

El ATC recoge el aviso al cliente para proceder a entregar el envío.

# Aviso que aportará el cliente al que han avisado la documentación electoral.

| CORRECTS |                                                                                                    | theritance del replecto                                                                                    |
|----------|----------------------------------------------------------------------------------------------------|----------------------------------------------------------------------------------------------------|
| 5        | DATOS DE LA OFICINA                                                                                                    | DESTINATARIO                                                                                               |
| 7        |                                                                                                    |                                                                                                    |
|          |                                                                                                    | Dirección                                                                                                  |
| D        |                                                                                                    |                                                                                                    |
|          | RECOGIDA EN OFICINA                                                                                                    |                                                                                                    |
|          | El envio certificado que contiene la DOCUMET/IT/CIÓN El<br>siculardes datos: Número                                    | LECTORAL a que se refiere el artículo 73.2 de la LOREG, con los                                            |
| Z        | Proordencia                                                                                                    |                                                                                                    |
|          | no se le la podido entregar por no encontrarse en su domi<br>Desde reconstrio PECPS/MALMENTE, en la Oficial o borreito | icito a lus                                                                                                |
|          | Para retirar el envío debe presentar este Aviso y el orig                                                              | pinal de su DNI, pasaporte o permiso de conducir en que                                                    |
|          | aparezea la fotografia del titular o, ademas tratandose o<br>Para que el envio lo pueda recoper su representante autor | de extranjeros, la tarjota de residencia.<br>Igado sotarial o consularmente por escontriarse Vd. esfermo o |
|          | exepacitado, do conformidad con lo precisto en la letra e) e                                                           | del articulo 72 de la Ley Orgánica 5/1905, de 19 de junio, del                                             |
|          | Régimen Electoral General, deberá previamente acreditas                                                                | ia y presentar poder notarial o consular.                                                                  |

# 14 Localizar envío (Atención al público)

Una vez recogido el aviso, se localiza la documentación en el archivo de avisados elecciones.

#### 15 ¿Cómo se entrega la documentación? = Con PDA

#### 16 Acceder en PDA a la opción Entrega (Atención al público)

La documentación electoral puede entregarse a través de una PDA, es por ello que las oficinas que dispongan de este dispositivo y en momentos que lo consideren necesario pueden realizar la entrega a través de la PDA ya que para ello no es necesario tener un puesto con PC, pueden realizarlo incluso fuera de la línea de mostradores.

Se accede a la PDA y se selecciona: Talina >> Entregar.

#### 17 Entregar envío en PDA (Atención al público)

Dentro de la opción entregar se lee el código de barras del envío, se comprueban en pantalla los datos, se pulsa ENTREGAR y al pulsar sobre RECEPTOR aparecen los datos grabados en origen y su número de DOI, se ACEPTA y

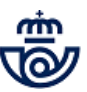

a continuación debe firmar el/a elector/a, pulsar en FIRMADO y se muestra un mensaje indicando que el envío se ha entregado correctamente, se pulsa en ACEPTAR y finaliza.

| ₩ 🗘 🥂 📲 16:59<br>L Talina           | Guardando captura                                                        | مەرىنىڭ 💭 🎓 💭 * 🗐 🚊 12:40<br>مەرە تەرەپ 🖬 🗐 12:40                                                                                                    |
|-------------------------------------|--------------------------------------------------------------------------|----------------------------------------------------------------------------------------------------|
| ADMITIR<br>ALMACEN<br>ENTREGAR      | Código de envío                                                          | Envío<br>CD0A1800000138480028042B<br>Generar prueba entrega electrónica<br>05<br>Notificación email PEE<br>09<br>Remitente<br>Destinatario<br>Nombre<br>ARTURO IBERO SOLANA<br>Dirección<br>VIA DE DUBLIN 7 2<br>Código postal<br>NO ENTREGAR |
| En el menú se<br>ecciona<br>TREGAR. | 2 Se informa el<br>número de envío<br>capturando el<br>código de barras. | 3 Se<br>comprueban los<br>datos del envío y<br>se pulsa sobre<br>ENTREGAR.                                                                                                    |

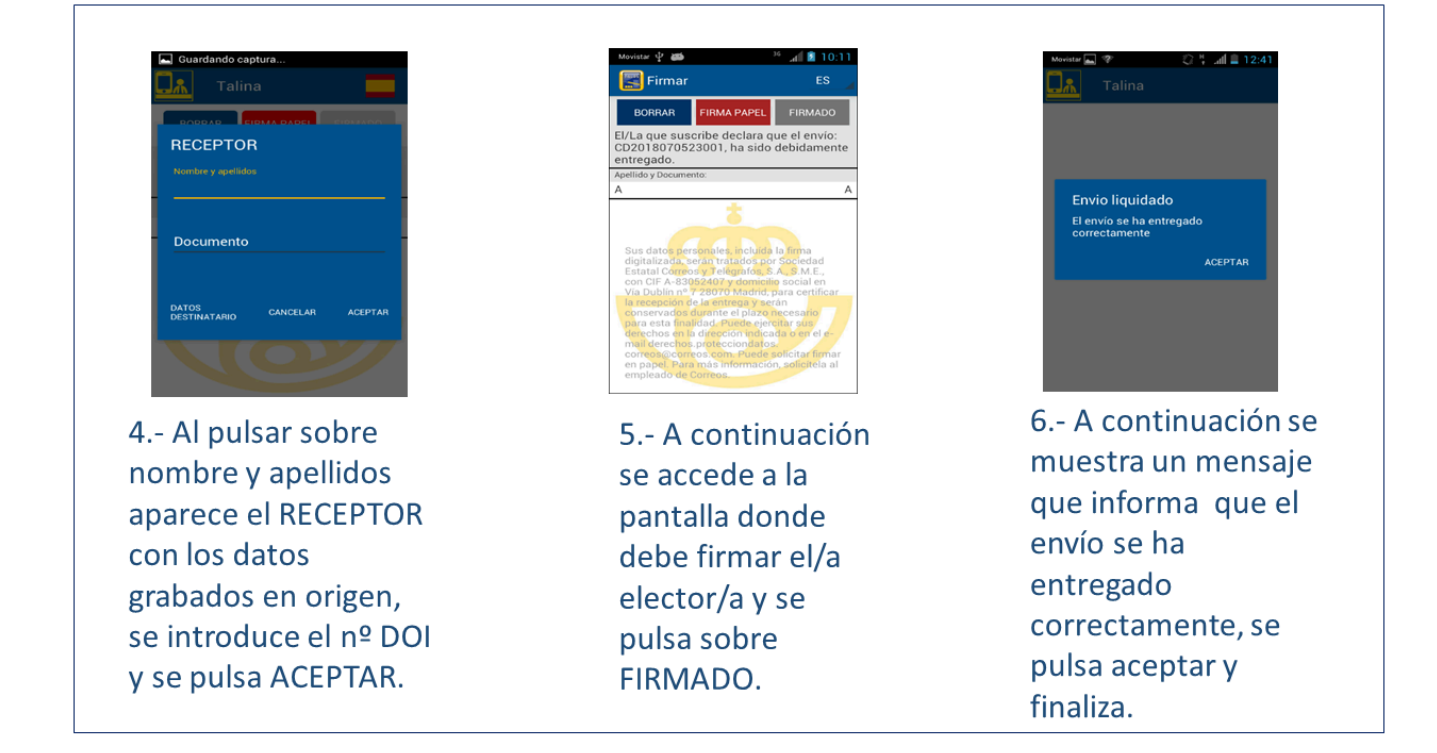

# 15 ¿Cómo se entrega la documentación? = En un puesto con PC

#### 18 Entregar a través de SGIE (Atención al público)

Con el envío ya localizado se accede a SGIE >> Liquidación, se solicita el DOI al elector, la entrega de la documentación electoral se realizará en los mismos términos que se detallan en la actividad: Comprobar los datos de solicitud con DOI (07), de este proceso, para la identificación del elector en la admisión de la solicitud de voto por correo .

Una vez comprobada la identidad del elector, se lee el código de barras del envío y se realiza la entrega como la de cualquier otro envío registrado, grabando el nombre, número de DOI y firmando el cliente en la tableta o en el Aviso M4A.

#### Elementos de sistemas TI referenciados:

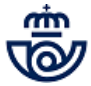

#### - SGIE

# 19 Entregar envío al/a elector/a (Atención al público)

Para terminar se entrega el envío con la documentación electoral al elector, su DOI y se le despide.

#### 02 ¿Qué servicio solicita? = Depositar voto

#### 20 Recoger sobre de voto por correo (Atención al público)

El sobre conteniendo el voto por correo lo puede depositar el elector u otra persona distinta al elector.

Es necesario que el sobre se presente cerrado y tenga escrito el remite.

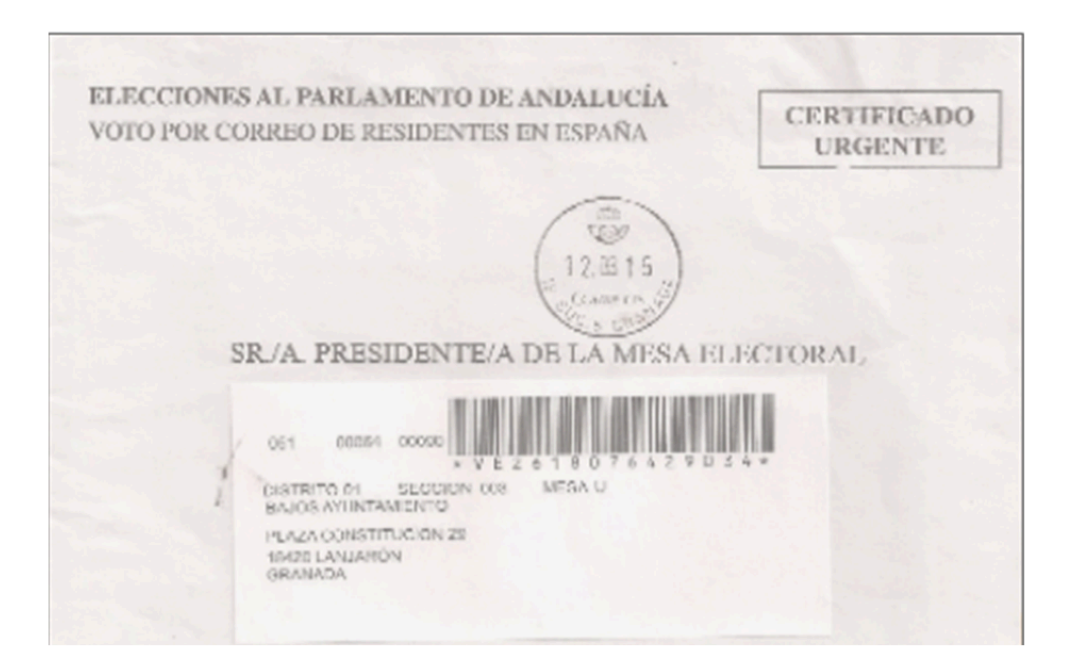

# 21 ¿Cómo se va a admitir? = Con PDA

# 22 Admitir en PDA (Atención al público)

El voto por correo puede admitirse a través de una PDA, las oficinas que dispongan de este dispositivo pueden utilizarlo en momentos que lo consideren necesario, ya que para ello no es necesario tener un puesto con PC, se puede realizar la admisión incluso fuera de la línea de mostradores.

El formulario de admisión siempre se envía al email del cliente, si no facilita un correo electrónico la admisión no puede hacerse con la PDA y se hace por ventanilla con la entrega del formulario de admisión impresa en papel.

Se accede a la PDA y se selecciona: Talina >> Admitir, se lee el código de barras que figura en el sobre del voto, aparecen en pantalla los datos, se comprueban, se pulsa en admitir y el sistema pide se introduzca el email del cliente, se acepta, a continuación firma el cliente en la PDA, se pulsa en Firmado y aparece un mensaje confirmando la admisión y el envío del formulario al email indicado, y finaliza el proceso de admisión.

Siempre hay que estampar el sello de fechas en el sobre, una vez admitido el voto.

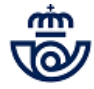

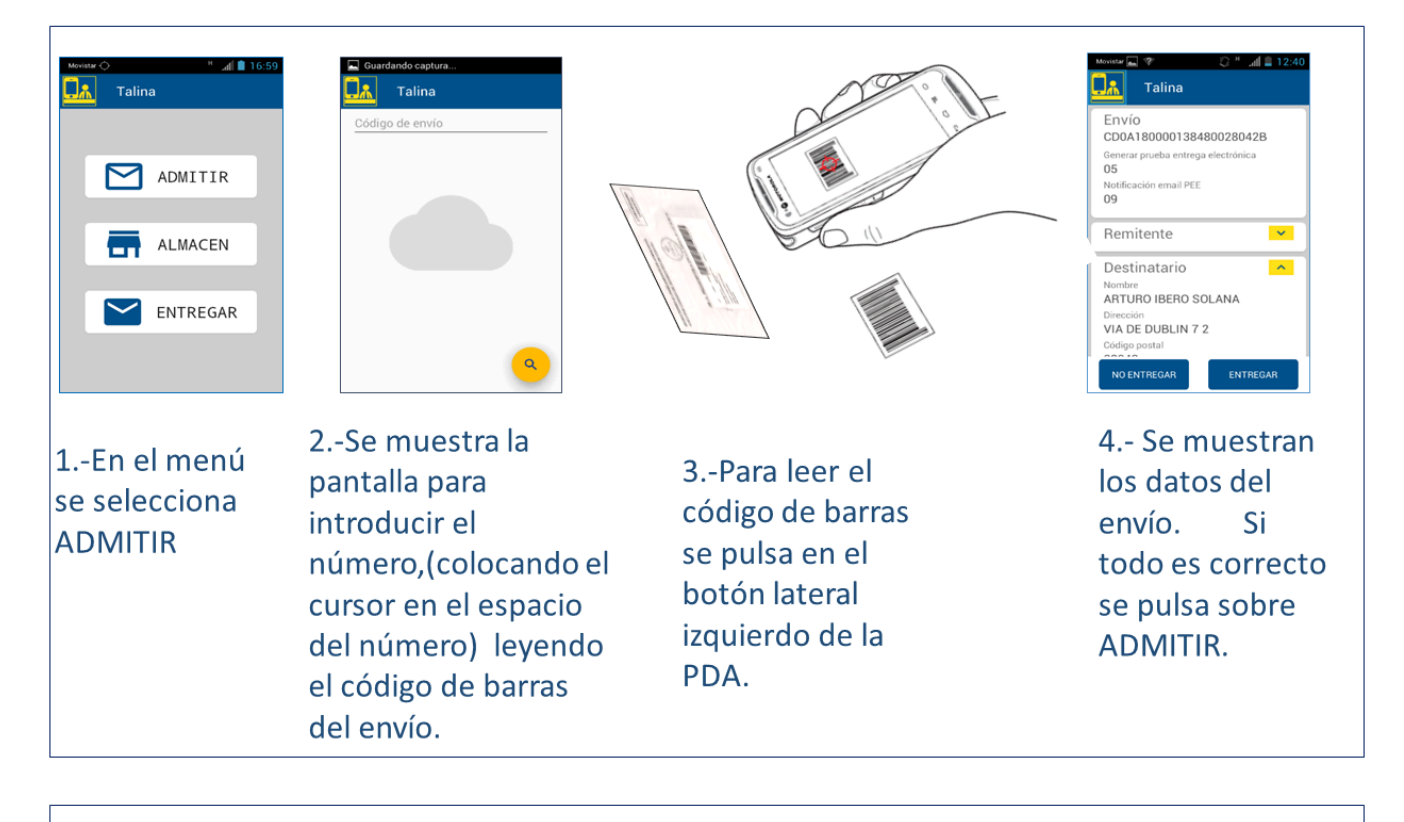

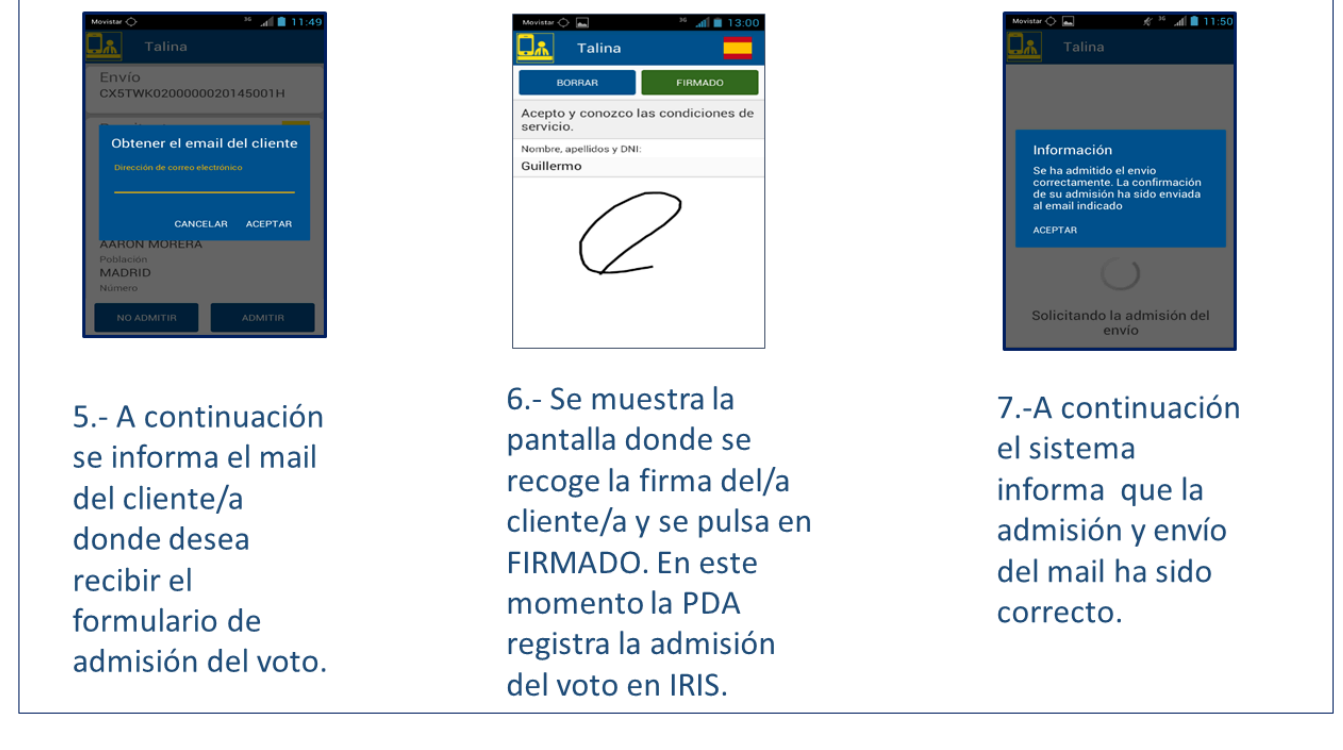

#### Elementos de sistemas TI referenciados:

#### - IRIS 6

#### 21 ¿Cómo se va a admitir? = En un puesto con PC

#### 23 Acceder a IRIS (Atención al público)

El usuario accede en IRIS en el menú de Admisión a: Procesos electorales >> Elecciones estatales.

# Elementos de sistemas TI referenciados:

- IRIS 6

#### 24 Informa código VE y email (Atención al público)

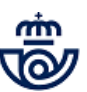

Accede a IRIS y en el campo Código de envío / Nube de puntos captura el código de barras que figura en el anverso del sobre, con el lector de códigos.

De forma automática se cumplimenta el formulario excepto el campo enviar por email.

Informa el correo electrónico del cliente, o desmarca la casilla Enviar Email en caso que desee el formulario en papel. Se acepta la pantalla, se solicita la firma del cliente en la tableta y queda admitido el voto.

Una vez admitido el voto, hay que sellar el sobre con el sello de fechas.

|                                                                                                 | P000554 MADRID OP 2800010 14/05/2020 13:57:09                   |                    |
|-------------------------------------------------------------------------------------------------|-----------------------------------------------------------------|--------------------|
|                                                                                                 | Inicio > Admisión > Procesos electorales > Elecciones estatales |                    |
|                                                                                                 | Envíos Postales                                                 |                    |
|                                                                                                 | Introducción de datos                                           | Servicios          |
| M                                                                                               |                                                                 | Relacionados       |
| L. N.                                                                                           | Peso (gr): Código de envío / Nube de puntos: Producto:          |                    |
| ú                                                                                               |                                                                 |                    |
|                                                                                                 |                                                                 | Últimos Servicios  |
|                                                                                                 | Imarimir atiquata                                               | ortimos ber ricios |
|                                                                                                 |                                                                 |                    |
|                                                                                                 | Grano                                                           |                    |
|                                                                                                 | Firma Digital                                                   | Cliente Tarjeta    |
| ELECCIONES AL PARLAMENTO DE ANDALUCIA<br>VOTO POR CORREO DE RESIDENTES EN ESPAÑA<br>CERTIFICADO | V Firma digital V Enviar Email                                  |                    |
| URGENTE                                                                                         |                                                                 | Nuevo Cliente      |
|                                                                                                 | Remitente                                                       | Tabalas            |
| (_12.115_)                                                                                      | Nombre: Apellidos:                                              | Total Bolsa        |
| Canren                                                                                          | JORDI                                                           | -,                 |
| SR/A. PRESIDENTE/A DE LA MESA ELECTORAL                                                         | C.D.: Localidad: Provincia:                                     |                    |
|                                                                                                 | C.F. Eocandad. Provincia.                                       | Cobrar Bolsa       |
| Dame'ro ei spoden de anne                                                                       | 8302   MATARO                                                   | Gestor Turnos      |
| * BAJOS ANTERTAREZUTO<br>HRAZA CONSTITUCE ON 28                                                 | Dirección: Nro. Apartado:                                       | ✓ Automático       |
| Shide LANLARDY<br>GRINIADA                                                                      |                                                                 |                    |
|                                                                                                 |                                                                 | 1                  |
|                                                                                                 | Destinatario                                                    |                    |
|                                                                                                 | Provinciar C.P.: Localidad:                                     |                    |
|                                                                                                 |                                                                 |                    |
|                                                                                                 | Nombre:                                                         |                    |
|                                                                                                 |                                                                 |                    |
|                                                                                                 |                                                                 |                    |
|                                                                                                 | Dirección:                                                      |                    |
|                                                                                                 |                                                                 |                    |
|                                                                                                 |                                                                 |                    |
|                                                                                                 | Aceptar Cancelar                                                |                    |
|                                                                                                 |                                                                 |                    |

# 25 Enviar por email o entregar formulario de admisión (Atención al público)

IRIS envía por correo electrónico el formulario de admisión del voto por correo, si se ha indicado una dirección de email, en caso contrario se imprime en papel por la impresora multifunción asociada al puesto, se entrega al cliente y se le despide.

# 26 Realizar despacho en SGIE de Solicitudes o Votos (Atención al público)

Los productos electorales:

- Solicitud de voto por correo
- Voto por correo

Son los únicos envíos a los que hay que realizar despacho en SGIE, se abre SGIE y dentro del menú se elige: Despachos >> Despachos de Salida .

Todas las oficinas cursarán estos envíos de inmediato, en la misma fecha de admisión o al día siguiente si se admiten después de la salida de la ruta, al Centro de Tratamiento Automatizado (CTA) de referencia, en un único despacho diferenciado y rotulado: " Urgente Elecciones":" Solicitud de Voto" o " Voto por correo".

- Se leen todas las SV que van a cursarse en el despacho, de forma individual y al terminar se genera el albarán que debe acompañar a los envíos dentro de la bandeja.
- Se leen todos los VE que van a cursarse en el despacho, de forma individual y al terminar se genera el albarán que debe acompañar a los envíos dentro de la bandeja.

Es necesario revisar que todos los sobres de solicitudes que hayan sido admitidas en los SSRR, que llevan etiqueta preimpresa, los que llevan etiqueta pequeña y los sobres de los votos, llevan estampado el sello de fechas. Si alguno no lo lleva hay que estamparlo, no puede cursarse ninguno sin el sello de fechas. Excepto los sobres de SV con etiqueta grande, en los que no hay que estampar el sello de fechas.

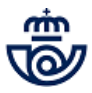

# Se ha de elegir el despacho creado en SGIE para enviar los productos electorales, cada oficina los dirigirá al CTA correspondiente.

| echa: 27/02/2019-371b v4 | 5.12.0 IE: 7.0-S-11 Caja Abierta con fecha: 27                                                                                      | /02/2019                                           |                    | Fichas de Apoyo             |               |
|--------------------------|----------------------------------------------------------------------------------------------------|----------------------------------------------------|--------------------|-----------------------------|---------------|
|                          |                                                                                                    |                                                    | D                  | espachos >> Generar Despach | ios de Salida |
| nerar Despachos Salida   |                                                                                                    |                                                    |                    |                             |               |
|                          |                                                                                                    | Ámbito                                             |                    |                             |               |
| Destino:<br>Despacho:    |                                                                                                    | Fecha Apertura:                                    | Código de Precinto |                             |               |
| Código de envío:         |                                                                                                    | Importe: 0,0                                       |                    | Envíos en Despacho:         | 0             |
| Destino                  | 23002 - ELEIDA<br>28T0010 - CAM 1 MADRID URGENTES ELECCIONE                                                                         | S-VOTOS                                            |                    |                             |               |
| Código:                  | 28T0010 - CAM 1DOCUMENTACION ELECTORAL<br>28T0010 - CAM - 1 - MADRID - URGENTE ELECCIO<br>28T0010 - CAM -1 MADRID URGENTES ELECCION | (DE-DN)<br>DNES-SOLICITUDES<br>ES - VOTOS ELERCITO |                    |                             |               |

A continuación hay que leer cada una de las solicitudes que van a ir en el despacho

| echa: 27/02/2019-371b v4.5.12.0 IE: 7.0-S-11 Caja Abiert | a con fecha: 27/02/2019        | Picnas de Apoyo 🖊                            |
|----------------------------------------------------------|--------------------------------|----------------------------------------------|
|                                                          |                                | Despachos >> Generar Despachos de Salida 🦷 🚽 |
| enerar Despachos Salida                                  |                                |                                              |
|                                                          | Ámbito                         |                                              |
| Destino: CAM - 1 - MADRID - URGENTE ELECCIONES-SOLICIT   | UDES                           |                                              |
| Despacho: 167637711                                      | Fecha Apertura: 26/02/2019     | Código de Precinto:                          |
| Código de envío:                                         | Importe: 0,0                   | Envíos en Despacho:                          |
| Destinos: 28T0010 - CAM - 1 - MADRID - U                 | IRGENTE ELECCIONES-SOLICITUDES | ,                                            |
| Código:                                                  | 🔿 Albarán 🔿 Rural 🔲 Fijar      |                                              |
|                                                          |                                |                                              |
| Menú                                                     |                                | Gestión Despachos                            |

#### Elementos de sistemas TI referenciados:

#### - SGIE

# 27 Contenerizar Solicitudes y Votos (Atención al público)

Una vez realizado el despacho en SGIE, se contenerizan las solicitudes con su hoja de despacho correspondiente en una bandeja, rotulada: **"URGENTE ELECCIONES"** y se distinguirá sin son Solicitudes o Votos, ya que es necesario realizar despachos diferenciados.

| PE 5 bis | De <u>HADRID Juc. ILC</u><br>Paa<br><u>VRGENTE ELECENNES</u><br>Provincia (SOLICITUD VOTO | PRODUCTOS<br>ESPECIALES |
|----------|-------------------------------------------------------------------------------------------|-------------------------|
|          |                                                                                           |                         |
| PE 5hb   | De Madrid Sac R.<br>Para<br>Milli Gentletin Scheroscher MCS<br>Provincia (1070 P.R. BRECO | PRODUCTOS<br>ESPECIALES |
|          | Service and the setting                                                                   |                         |

28 Cursar despacho (Atención al público , Director Adjunto Oficina , Director de Oficina , Jefe de equipo de Oficina)

Los/as responsables de las oficinas son los encargados de que diariamente salgan las solicitudes o votos en las rutas.